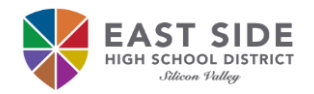

## Instrucciones de incorporación para nuevos estudiantes

El distrito escolar de East Side utiliza Access Request Management System (ARMS) para que los estudiantes puedan crear, cambiar o recuperar su contraseña. Todos los estudiantes deben seguir las instrucciones de incorporación precisas para obtener acceso a su correo electrónico del distrito, inicie una sesión en un Chromebook, computadora de distrito, la red inalámbrica ESUHSD (mientras está en el campus y si la red comunitaria está disponible) y aplicaciones de instrucción.

## **Integrado a ARMS:**

- 1. Abre cualquier un navegador de Internet, como Chrome.
- 2. Vaya a https://arms.esuhsd.org.
- Introduzca la dirección de correo electrónico del distrito en Username.
- 4. Introduzca E@stside en Password.
- Precione en <sup>O</sup> para ver la contraseña tal como está escrita.
- 6. Precione en Go (Continuar).
- Precione en \*\*\*CLICK HERE\*\*\* para cambiar la contraseña.
- Ingrese una nueva contraseña en ambos lugares. La contraseña debe cumplir con los requisitos enumerados y NO debe contener su nombre o apellido.
- 9. A continuación precione en **Next**, y luego en **Close**.
- 10. Inicie una sesión en ARMS con la nueva contraseña.
- Responda a 3 de las preguntas de desafío\* (Challenge Question Responses) para la función Olvidé mi contraseña (Forgot My Password).

Recomendaciones para documentar su nombre de usuario y contraseña:

- Tome una foto de la pantalla al inicio del paso 10 después de 6 precione en ① a mostrar la
- contraseña.
- Escriba su nombre de usuario y contraseña en su cuaderno o carpeta en ubicaciones separadas.

• Enviar un mensaje de texto a usted o en el iPhone, añadir una nota con la información.

## Como recuperar su contraseña:

- 1. Ir a sitio web https://arms.esuhsd.org.
- 2. Precione en Need help?, luego Forgot My Password.
- 3. Ingrese su dirección de correo electrónico del distrito y precione en **Next**.
- 4. Responda a la pregunta del desafío, precione en Next.
- Si se responde correctamente, la siguiente pantalla es para cambiar la contraseña e introduzca una nueva contraseña en ambos lugares y precione en Next. Su contraseña no debe contener su nombre o apellido. Incluyendo cualquiera de los dos causará el error "Password is not valid" (La contraseña no es válida).
- 6. Si no se ha respondido correctamente, precione en **Start Over** (*Iniciar de nuevo*) para volver al **Step 1 of 4** (*paso 1 al 4*).

## Cambie su contraseña y actualice las respuestas de los desafíos si se acerto:

- 1. Ir a sitio web https://arms.esuhsd.org e inicie sesión.
- 2. Precione en Profiles (Perfiles) en el panel izquierdo.
- 3. Precione en **Change Password** (*Cambiar contraseña*) o **Update Challenge Responses** (*Actualizar respuestas de desafío*). Debe saber la contraseña actualizada, si no se usa los pasos anteriores para recuperar su contraseña.

| Login                                     |                                                                                                    | Need help?                                                                                               |
|-------------------------------------------|----------------------------------------------------------------------------------------------------|----------------------------------------------------------------------------------------------------|
| LastnameFirstname1234@students.esuhsd.org |                                                                                                    |                                                                                                    |
|                                           | ••                                                                                                    | 05                                                                                                    |
| Your pass<br>continuing                   | word is expired and mus                                                                                                    | t be updated before                                                                                      |
| 7 ***CLI0                                 | CK HERE*** to update yo continuing.                                                                                             | our password before                                                                                      |
| Once you l<br>to this pag                 | have reset your passwor<br>ge and continue the auth                                                                             | d, you can come back<br>entication                                                                       |
|                                           | Go                                                                                                    | >                                                                                                    |
| una fra<br>Por eje<br>pregun<br>Ia frase  | se de contraseña en lugar de<br>mplo, utilice "mejorvida" y lu<br>tas ya que no se les permite r<br>de contraseña en casa y por | unas respuestas correctas.<br>ego modifique para las otras 2<br>epetir respuestas. Almacene<br>teléfono. |
|                                           | Access F                                                                                                    | Request Management System<br>By iDENTITY AUTOMATION                                                      |
|                                           | Step                                                                                                    | 3 of 4                                                                                                   |
| en                                        | Fill out the following field<br>Failure to change your pa<br>result in the disab                                                | s to change your password.<br>Issword on this screen may<br>ling of your account.                        |
| iar la                                    | Requisitos de contraseñ                                                                                                    | a:                                                                                                    |
| У                                         | Al menos 3 de los siguientes tipos de caracteres:                                                                               |                                                                                                    |
| ord is                                    | <ul> <li>letras mayúsculas</li> <li>letras minusculas</li> <li>números</li> </ul>                                               |                                                                                                    |
| iciar                                     | caracteres especiales                                                                                                    | : !@#\$%^()_+-=~`[]:;?/\                                                                                 |
|                                           |                                                                                                    |                                                                                                    |
|                                           |                                                                                                    | o                                                                                                    |

Ð

Next